#### **Configuring the Windows 8 Wireless Client**

### Before you begin:

The instructions assume a standard Windows 8 installation. If you have customized your settings, your computer may look different.

IT Services is available 8:00AM - 7:00PM Monday through Thursday and 8:00AM - 7:00PM on Fridays if you have additional support needs.

## **Configuration Steps:**

1. Right click on the bars in the bottom right corner of the taskbar.

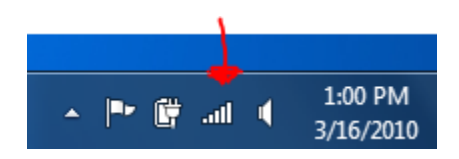

## 2. Click on Open Network and Sharing Center.

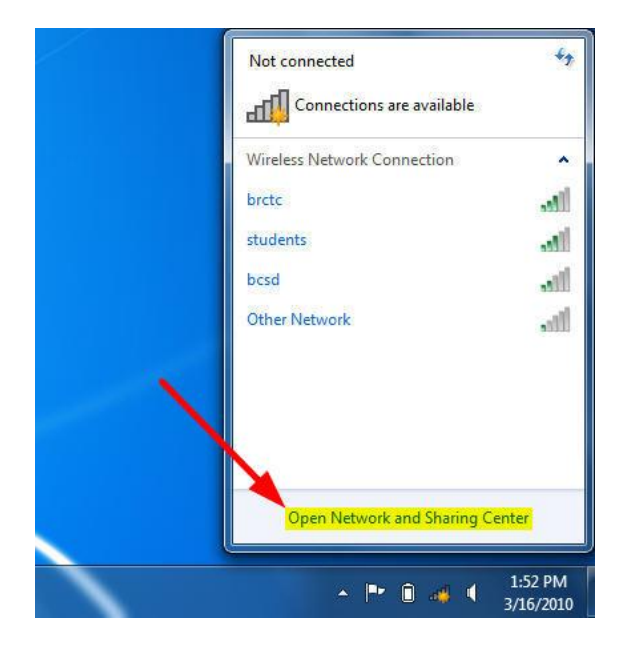

## 3. Click on Set up a connection or network

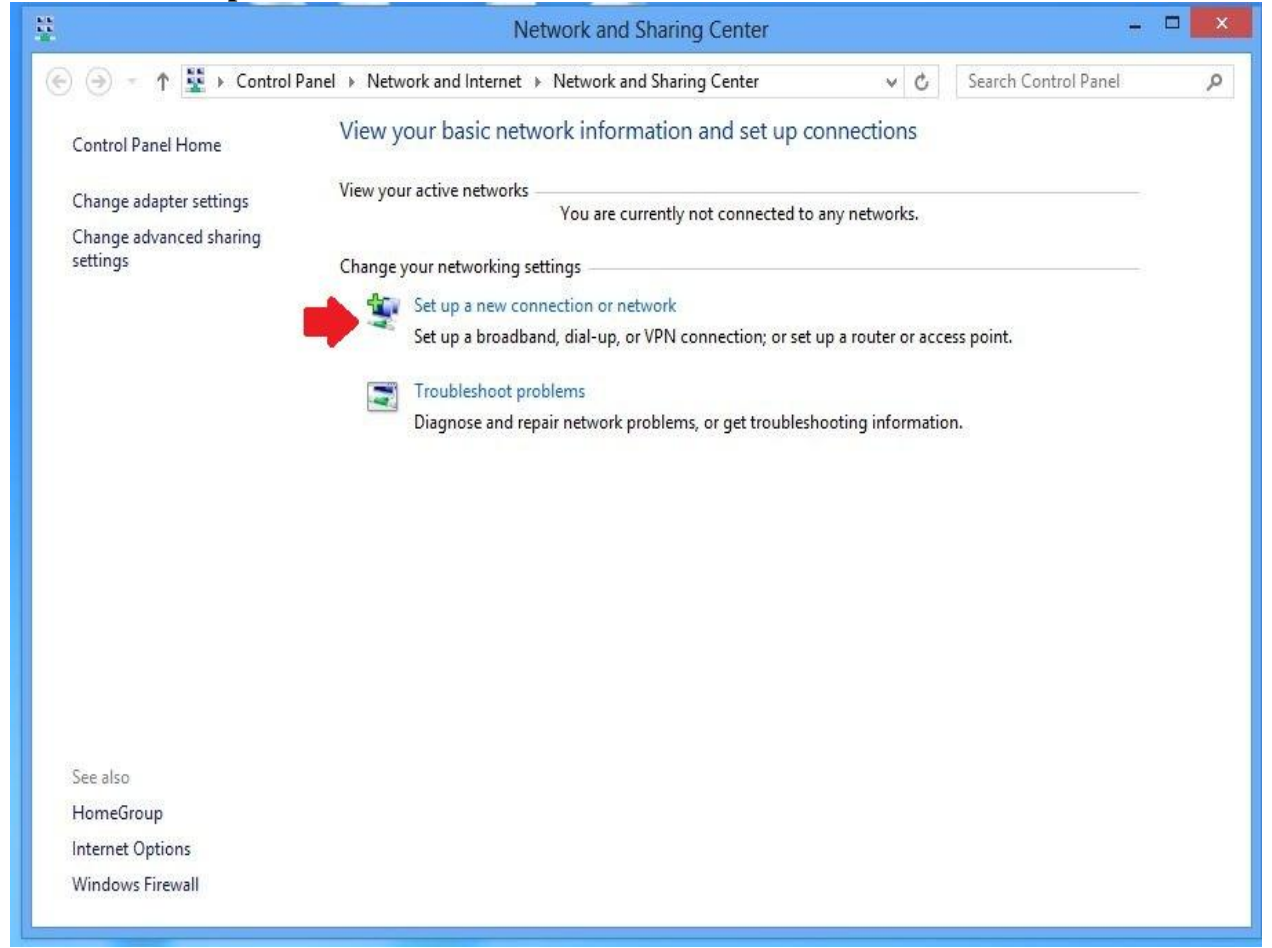

4. Select Manually connect to a wireless network. Click on Next.

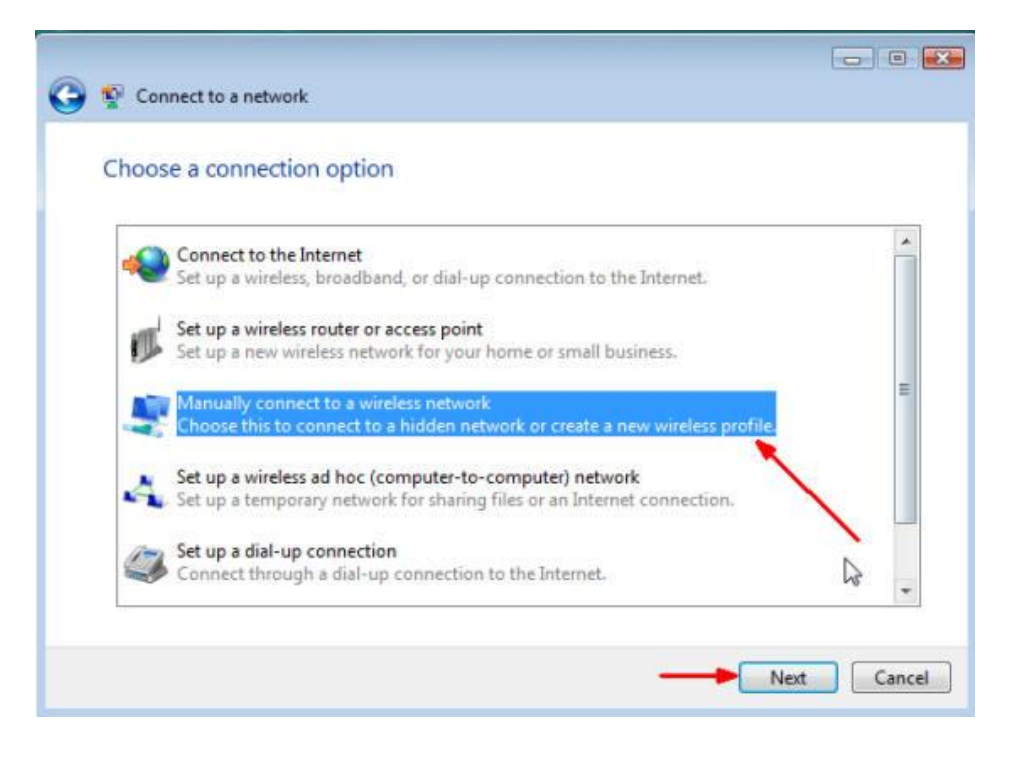

5. Type in **students** for the **Network name**. Select **WPA2-Enterprise** using the drop down menu for the **Security type**. Select **AES** using the drop down menu for **Encryption type**. Click on **Next**.

| 🚱 😰 Manually connect to a v                                | wireless network                                                                    |  |  |  |
|------------------------------------------------------------|-------------------------------------------------------------------------------------|--|--|--|
| Enter information for the wireless network you want to add |                                                                                     |  |  |  |
| Network name:                                              | students                                                                            |  |  |  |
| Security type:                                             | WPA2-Enterprise                                                                     |  |  |  |
| Encryption type:                                           | AES -                                                                               |  |  |  |
| Security Key/Passphrase:                                   | Display characters                                                                  |  |  |  |
| V Start this connection at                                 | utomatically                                                                        |  |  |  |
| Connect even if the net<br>Warning: If you select t        | twork is not broadcasting<br>this option, your computer's privacy might be at risk. |  |  |  |
|                                                            |                                                                                     |  |  |  |
|                                                            |                                                                                     |  |  |  |
|                                                            | Next Cancel                                                                         |  |  |  |

6. Click on **Change connection settings**.

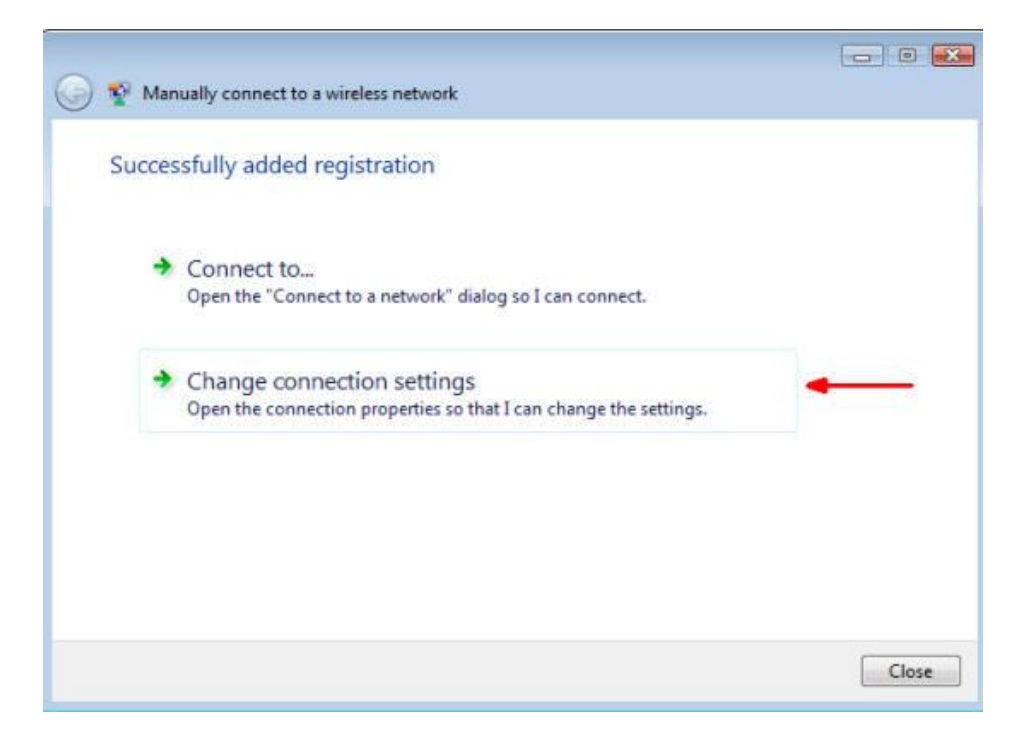

7. Click on the **Security** tab and click on the **Settings** button next to **Microsoft: Protected EAP** (**PEAP**).

| students Wireless Network Properties                                                                                                    |                                    |          |          |        |
|----------------------------------------------------------------------------------------------------|------------------------------------|----------|----------|--------|
| Connection Security                                                                                                    |                                    |          |          |        |
| Security type:                                                                                                    | WPA2-Enterpris                     | se       |          | ~      |
| Encryption type:                                                                                                    | AES                                |          | ļ        | ~      |
| Choose a network a<br>Microsoft: Protecte                                                                                                    | uthentication meth<br>d EAP (PEAP) | od:      | Settings | •      |
| Image: Year of the analysis of the second second secon | edentials for this c<br>n          | onnectio | n each   |        |
| Advanced setting                                                                                                    | IS                                 |          |          |        |
|                                                                                                    |                                    |          |          |        |
|                                                                                                    |                                    | 0        | ĸ        | Cancel |

8. Uncheck the box labeled: **Verify the Servers identity by validating the certificate**. Click on **Configure** next to **Secured password (EAP-MSCHAP v2)**.

| Protected EAP Properties                                                                                                    | ×       |
|----------------------------------------------------------------------------------------------------|---------|
| When connecting:  Verify the server's identity by validating the certificate  Connect to these servers (examples:srv1;srv2;.*\.srv3)                                                                                                    | (,com): |
| Trusted Root Certification Authorities:                                                                                                    |         |
| Baltimore: CyberTrust Root Class 3 Public Primary Certification Authority Equifax Secure Certificate Authority GTE CyberTrust Global Root Microsoft Root Authority Microsoft Root Certificate Authority Microsoft Root Certificate Authority 2010 < | ~       |
| Notifications before connecting:                                                                                                    |         |
| Tell user if the server's identity can't be verified                                                                                                    | ~       |
| Select Authentication Method:                                                                                                    |         |
| Secured password (EAP-MSCHAP v2)                                                                                                    | nfigure |
| Enable Fast Reconnect Enforce Network Access Protection Disconnect if server does not present cryptobinding TLV Enable Identity Privacy OK                                                                                                    | Cancel  |

## 9. Uncheck the box Automatically use my Windows logon name and password (and domain if any). Then click OK.

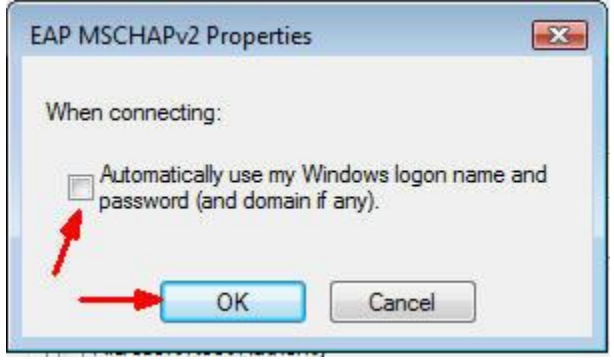

- 10. Click **OK** in the **Protected EAP Properties** window.
- 11. Click **OK** in the Wireless network properties window.
- 12. Click **Close** in the **Manually connect to a wireless network** window.
- 13. Now, when your computer is in range of the Blue Ridge CTC network, you will see the balloon shown below pop up from the system tray. Click in the balloon.

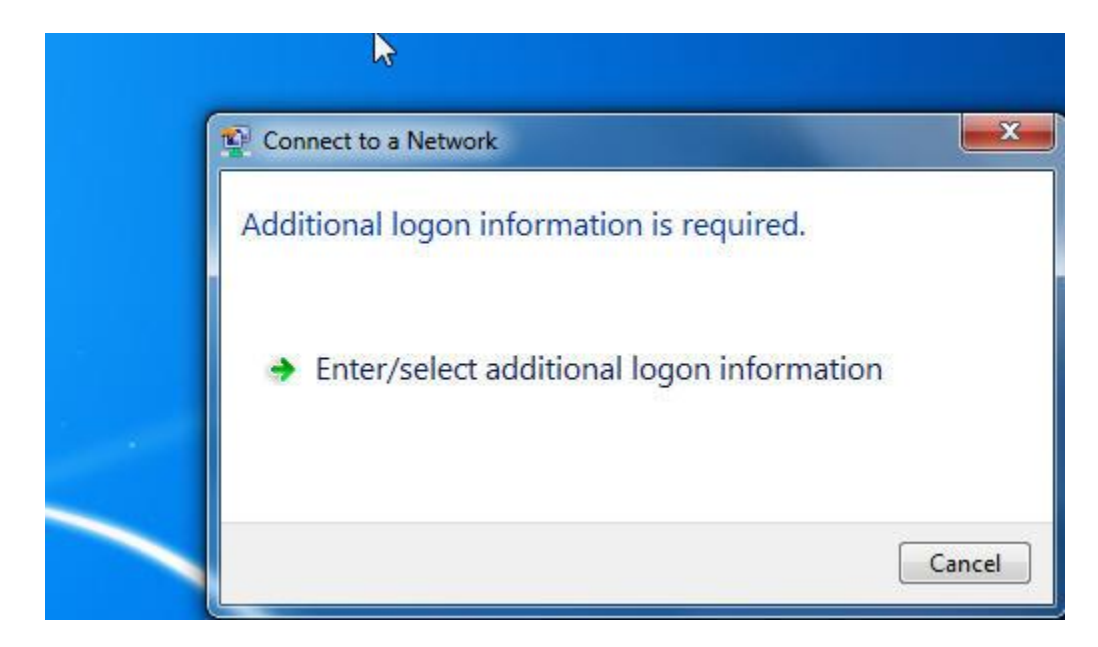

# 14. When the Network Authentication box appears, Enter your Blue Ridge User name and password. Click OK.

| Network /      | Authentication   |   |  |
|----------------|------------------|---|--|
| Please enter i | iser credentials |   |  |
|                | User name        | ٦ |  |
|                | Password         | 5 |  |
|                |                  |   |  |

15. Place the cursor over the **Network Connection** icon in the system tray (bottom right corner). A balloon will pop up verifying you have connected to the student wireless network.

| Currently connected to:<br>students<br>Internet access |              | ÷9         |
|--------------------------------------------------------|--------------|------------|
| Wireless Network Connection                            | on           | ^          |
| students<br>brctc<br>bcsd                              | Connected    | त्वा<br>जा |
| Open Network and Sh                                    | aring Center |            |